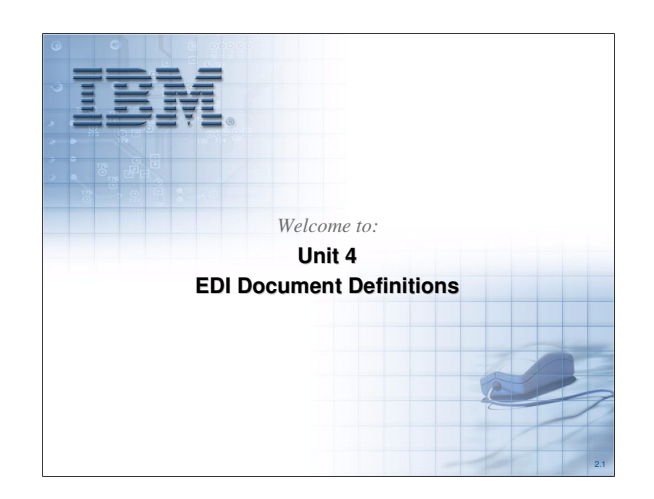

This unit will address EDI Document Definitions and the use of the Client in acquiring and accessing them.

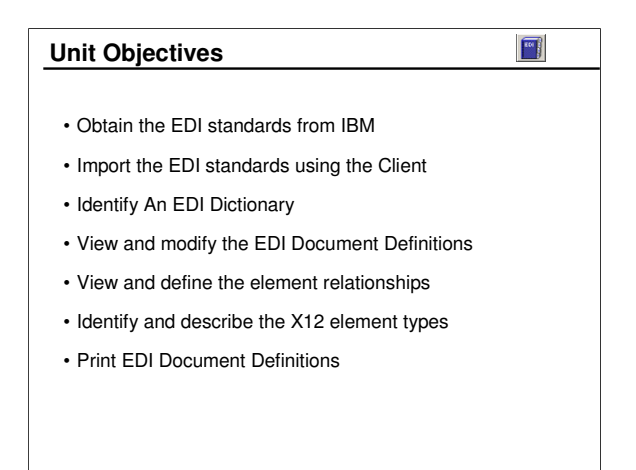

Each of these objectives is addressed in this unit.

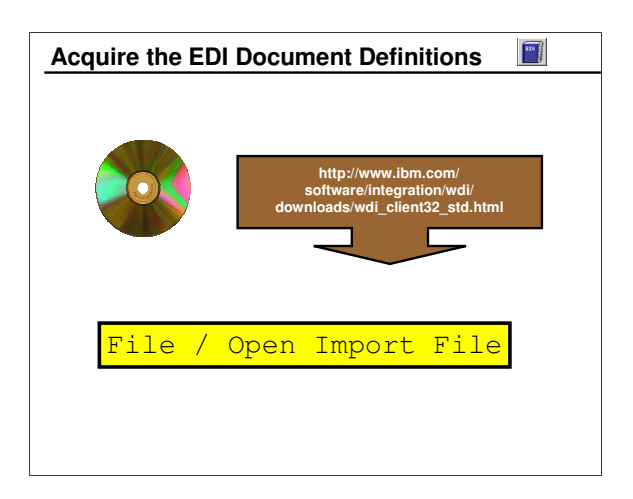

EDI Document Definitions are imported into WDI from the distribution CD or from the Web site referenced.

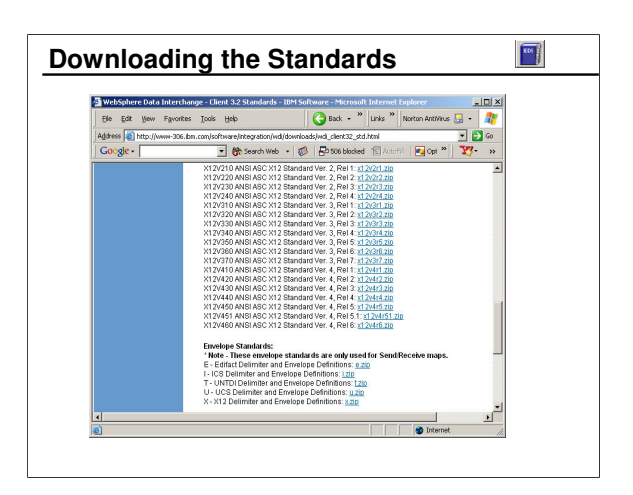

Standards available include AAR, UN/EDIFACT, UCS and WINS, VICS, and ANSI X12.

AAR - American Association of Railroads

EDIFACT - United Nations / EDI for Administration, Commerce, and Transport

UCS - Uniform Communication Standard

WINS - Warehousing (Warehouse Information Network Standards)

VICS - Retail (Voluntary Interindustry Commerce Standard)

X12 - American National Standards Institute X12 (Accredited Standards Committee)

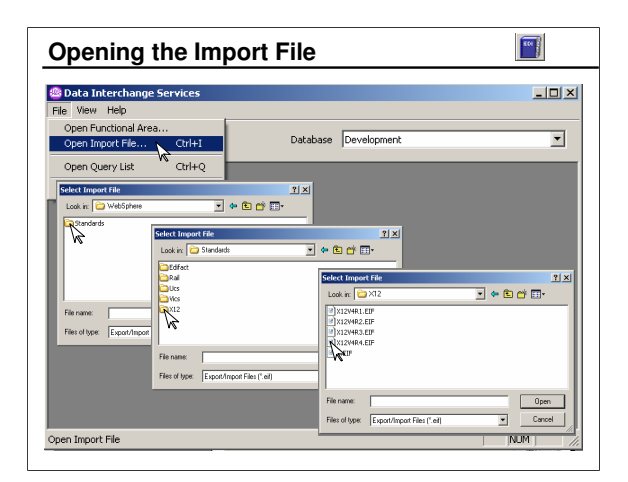

EDI Document Definitions are stored in files with the extension ".eif" or ".eifile".

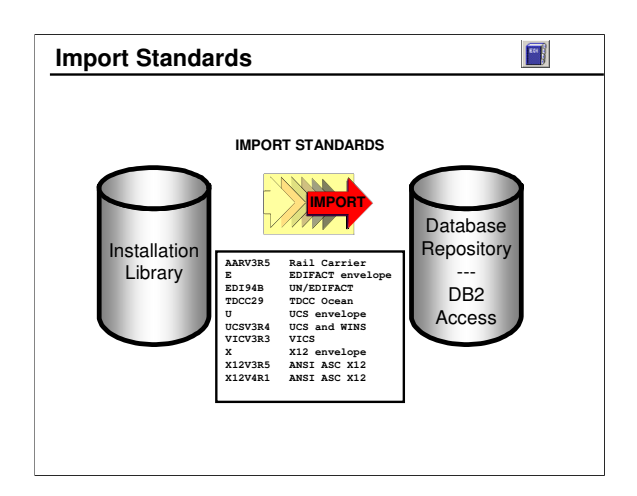

Before a map can use an EDI Document Definition, the standard for that EDI document must be imported into the database.

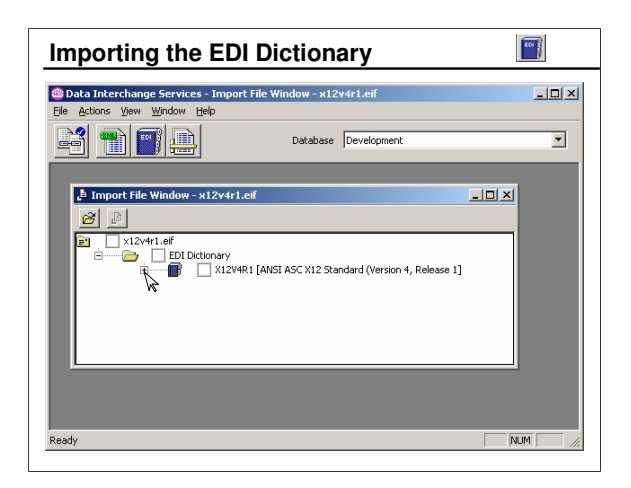

This slide shows not importing, but simply opening the EDI Dictionary.

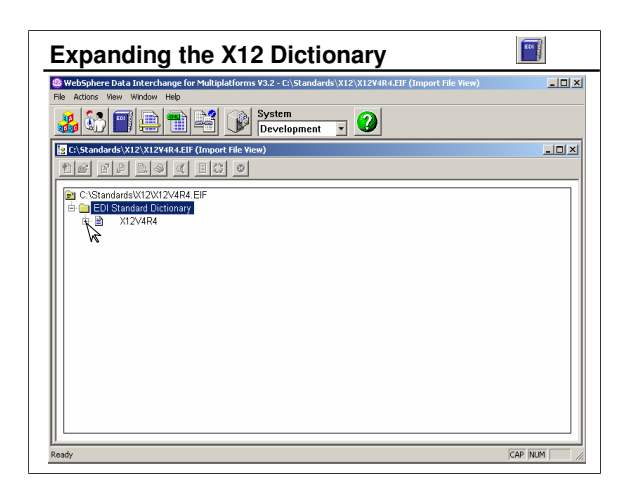

Here you see the EDI X12 V4 R4 (004040) Dictionary expanded to display the list of EDI Document Definitions in that standard.

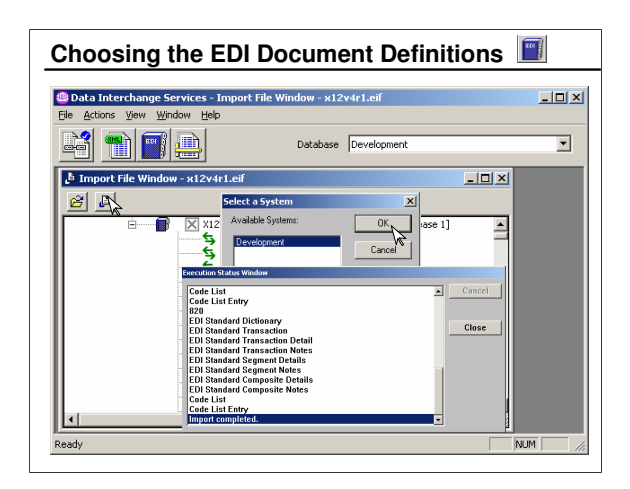

Expand the X12V4R4 (004040) Dictionary to display the EDI Document Definitions in that Dictionary. You can select multiple EDI Document Definitions by holding the Ctrl key and clicking the import icon.

| 🗿 Data                                      | Interchange Services                                                                                                    | - [Development (f                                                                                                    | DI) - Quei                                               | ry: All]                                                          |                                                    |                                                                                                    |
|---------------------------------------------|----------------------------------------------------------------------------------------------------|----------------------------------------------------------------------------------------------------|----------------------------------------------------------|-------------------------------------------------------------------|----------------------------------------------------|----------------------------------------------------------------------------------------------------|
| Eile                                        | Actions View Window                                                                                                    | Help                                                                                                    |                                                          |                                                                   |                                                    | _ 8 ;                                                                                                    |
| 2                                           |                                                                                                    | ſ                                                                                                    | Database 0                                               | evelopment                                                        |                                                    | •                                                                                                    |
| 2                                           |                                                                                                    | ٢                                                                                                    |                                                          |                                                                   |                                                    |                                                                                                    |
| EDLD                                        | intianation EDI Document                                                                                                    | Definitions Segme                                                                                                    | nto Data El                                              | amente Code                                                       | listo                                              |                                                                                                    |
| EDIDI                                       | ictionalies [EDI Documen                                                                                                    | Coennicions   Segme                                                                                                    |                                                          | ements   cou                                                      | a mara                                             | _                                                                                                    |
|                                             |                                                                                                    |                                                                                                    |                                                          |                                                                   |                                                    |                                                                                                    |
|                                             | Dictionary Name                                                                                                    | Description                                                                                                    | Version                                                  | Release                                                           | Industry Code                                      | Agenc 🔺                                                                                                    |
| 3                                           | &DT99<br>&DT99<br>&DT99 Note:                                                                                                    | Description                                                                                                    | Version                                                  | Release                                                           | Industry Code<br>ains                              | Agenc A                                                                                                    |
| 3<br>4<br>5                                 | &DT99<br>&DT99<br>&DT99<br>&DT01                                                                                                    | Description<br>The EDI Di<br>imported E                                                                                     | Version                                                  | Release<br>ry conta<br>cument                                     | Industry Code<br>ains<br>Definitions               | Agenc A                                                                                                    |
| 3<br>4<br>5<br>6                            | ADT99<br>ADT99<br>ADT99<br>ADT99<br>ADT01<br>ADT01<br>ADT01                                                                                                    | Description<br>The EDI Di<br>imported E                                                                                     | Version<br>ictional<br>DI Doc                            | Release<br>ry conta<br>cument                                     | ains<br>Definitions                                | Agenc A                                                                                                    |
| 3<br>4<br>5<br>6<br>7                       | Dictionary Name       &D795       &D795                                                                                                    | Description<br>The EDI Di<br>imported E<br>a version a                                                                      | Version<br>ictional<br>DI Doc<br>and rele                | Release<br>ry conta<br>cument<br>ease of                          | Industry Code<br>ains<br>Definitions<br>a standard | Agenc Agenc |
| 3<br>4<br>5<br>6<br>7<br>8                  | bictionary Name<br>&DT99<br>&DT99<br>&DT95<br>&DTC1<br>&DTC1<br>&WDD16<br>&WDD16<br>&WDD16<br>&WDD16<br>&WDD16<br>&WDD16<br>&WDD16<br>&WD16<br>&WD17<br>&WD18<br>&DT99<br>&DT99<br>&D79    | Description<br>The EDI Di<br>imported E<br>a version a<br>ANSI ASC X12 St                                                   | Version<br>ictional<br>DI Doc<br>and rele                | Release<br>ry conta<br>cument<br>ease of<br>40                    | Industry Code<br>ains<br>Definitions<br>a standard | Agenc •<br>2, F<br>JN/<br>2, F<br>2, F                                                                                                    |
| 3<br>4<br>5<br>6<br>7<br>8<br>9             | Dictionary Name<br>&DT93<br>&DT93<br>&DT93<br>&DT01<br>&DT01 | Description<br>The EDI Di<br>imported E<br>a version a<br>ANSI ASC X12 St<br>EDIFACT (DRAFT                                 | ictional<br>DI Doc<br>and rele                           | Release<br>ry conta<br>cument<br>ease of<br>40                    | Industry Code<br>ains<br>Definitions<br>a standard | Agenc  2, F 2, F 2, F 2, F 2, F 10, UN /                                                                                                    |
| 3<br>4<br>5<br>7<br>8<br>9<br>10            | Dictionary Name           &DT33         Note:           &DT34         Note:           &DT35         Note:           &DT01         for           &W016         for           ED1008         X12/481                                                                                                    | Description<br>The EDI Di<br>imported E<br>a version a<br>ANSI ASC×12 St<br>EDIFACT (DRAFT<br>ANSI ASC×12 St                | Version<br>CLIONA<br>DI DOC<br>and rele<br>40<br>D<br>40 | Release<br>ry conta<br>cument<br>ease of<br>40<br>008             | Industry Code<br>ains<br>Definitions<br>a standard | Agenc ▲<br>2, F<br>2, F<br>2, F<br>2, F<br>2, F<br>10, (UN)<br>× (X12, F<br>UN (UN)<br>× (X12, F                                                                                                    |
| 3<br>4<br>5<br>6<br>7<br>8<br>9<br>10<br>11 | Dictionary Name           &DT33           &DT33           &DT34           &DT35           &DT01           &DT01           &DT01           &VD10           for           &X44TA1           ED1008           X12V4R1           X12V4R4                                                                                                    | Description<br>The EDI Di<br>imported E<br>a version a<br>ANSLASCX12 St<br>EDIFACT (DRAFT<br>ANSLASCX12 St<br>ANSLASCX12 St | Version<br>DI Doc<br>and rele<br>40<br>40<br>40          | Release<br>ry conta<br>cument<br>ease of<br>40<br>008<br>10<br>40 | Industry Code<br>ains<br>Definitions<br>a standard | Agenc  2, F 2, F 2, F 2, F 2, F 2, F 1, V(12, F UN (UN, X (X12, F X (X12, F |

Each EDI Dictionary represents a version and release of a particular EDI standard and contains imported EDI Document Definitions for that version and release of the standard.

| File                                          |                                                          | circ (cos) - Quei y. H                                                               | uj -                                                                                                    |                                                                                                    |                            |
|-----------------------------------------------|----------------------------------------------------------|--------------------------------------------------------------------------------------|----------------------------------------------------------------------------------------------------|----------------------------------------------------------------------------------------------------|----------------------------|
|                                               | <u>A</u> ctions <u>V</u> iew <u>W</u> indow <u>H</u> elp |                                                                                      |                                                                                                    |                                                                                                    | _ 8                        |
| 2                                             |                                                          | Database Devel                                                                       | opment                                                                                                    |                                                                                                    | •                          |
| าเลเ                                          |                                                          |                                                                                      |                                                                                                    |                                                                                                    |                            |
|                                               |                                                          |                                                                                      |                                                                                                    |                                                                                                    |                            |
| EDI Dic                                       | tionaries EDI Document Definitions                       | Segments Data Elemen                                                                 | ts Code Lists                                                                                                    |                                                                                                    |                            |
|                                               |                                                          |                                                                                      |                                                                                                    |                                                                                                    |                            |
|                                               | Document Definition Name                                 | Dictionary Name                                                                      | Description                                                                                                    | Purpose                                                                                               | Fi.▲                       |
| 452                                           | 847                                                      | ×12V4R4                                                                              | Material Claim                                                                                                    | This X12 Tr                                                                                           | MX                         |
| 453                                           | 848                                                      | ×12V4B4                                                                              | Material Safety Da                                                                                                    | This×12 Tr                                                                                            | MS                         |
|                                               |                                                          | LINE OF LADIA                                                                        | 0 . 0 .                                                                                                    | TUSMOT                                                                                                | CC.                        |
| 454                                           | 849                                                      | X12V4H4                                                                              | Hesponse to Prod                                                                                                    | I I I I I I I I I I I I I I I I I I I                                                                 | ur                         |
| 454<br>455                                    | 849                                                      | ×12v484<br>×12v484                                                                   | Purchase Order                                                                                                    | This X12 Tr                                                                                           | PO                         |
| 454<br>455<br>456                             | 849<br>850<br>851                                        | ×12V4R4<br>×12V4R4<br>×12V4R4                                                        | Purchase Order<br>Asset Schedule                                                                                      | This X12 Tr<br>This X12 Tr<br>This X12 Tr                                                             | P0<br>LS                   |
| 454<br>455<br>456<br>457                      | 849<br>850<br>851<br>852                                 | ×12V4R4<br>×12V4R4<br>×12V4R4<br>×12V4R4                                             | Purchase Order<br>Asset Schedule<br>Product Activity D                                                                | This X12 Tr<br>This X12 Tr<br>This X12 Tr<br>This X12 Tr                                              | P0<br>LS<br>PD             |
| 454<br>455<br>456<br>457<br>458               | 849<br>850<br>851<br>852<br>852<br>853                   | x12V484<br>x12V484<br>x12V484<br>x12V484<br>x12V484                                  | Response to Prod<br>Purchase Order<br>Asset Schedule<br>Product Activity D<br>Routing and Carrie                      | This X12 Tr<br>This X12 Tr<br>This X12 Tr<br>This X12 Tr<br>This X12 Tr                               | P0<br>LS<br>PD<br>RI       |
| 454<br>455<br>456<br>457<br>458<br>459        | 849<br>850<br>851<br>852<br>853<br>854                   | ×12/484<br>×12/484<br>×12/484<br>×12/484<br>×12/484<br>×12/484<br>×12/484            | Purchase Order<br>Asset Schedule<br>Product Activity D<br>Routing and Carrie<br>Shipment Delivery                     | This X12 Tr<br>This X12 Tr<br>This X12 Tr<br>This X12 Tr<br>This X12 Tr<br>This X12 Tr                | PO<br>LS<br>PD<br>RI<br>DD |
| 454<br>455<br>456<br>457<br>458<br>459<br>460 | 849<br>860<br>851<br>852<br>853<br>853<br>854<br>855     | X12V484<br>X12V484<br>X12V484<br>X12V484<br>X12V484<br>X12V484<br>X12V484<br>X12V484 | Purchase Order<br>Asset Schedule<br>Product Activity D<br>Routing and Carrie<br>Shipment Delivery<br>Purchase Order A | This X12 Tr<br>This X12 Tr<br>This X12 Tr<br>This X12 Tr<br>This X12 Tr<br>This X12 Tr<br>This X12 Tr | PD<br>LS<br>PD<br>BI<br>DD |

The EDI Functional Area within the Client provides excellent reference to EDI Document Definitions. This slide has been scrolled to a group of X12 EDI Document Definitions.

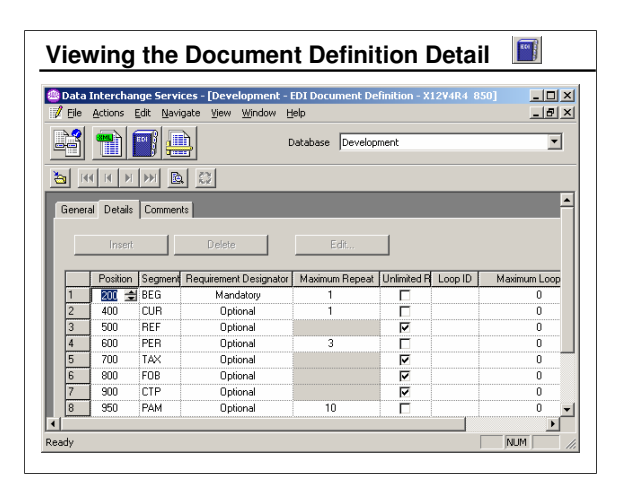

Notice the detail of an 850 X12 EDI Document Definition.

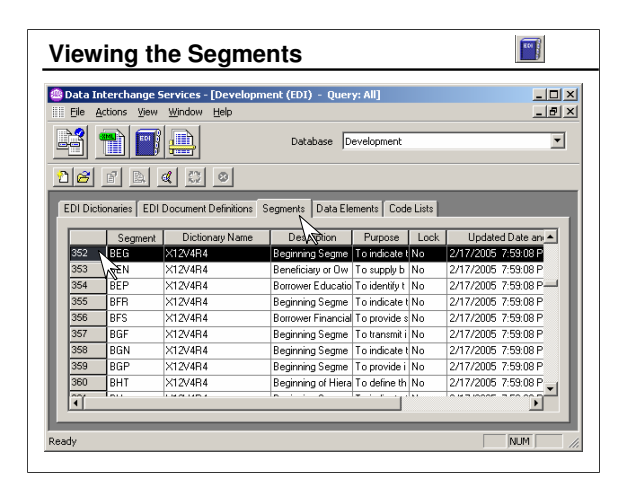

This is a list of segments in the 850 EDI Document Definition. When you double-click a segment, you can view the elements in that segment.

| )ata<br>Eile                    | Interchange Se<br>Actions Edit M                   | ervices - [Developi<br>Navigate View Wir                                                                                       | ment - EDI Segment - X12V4F<br>idow Help                                                                 | ₹4 BEG]                                                     | _ 0                                                                                       |
|---------------------------------|----------------------------------------------------|----------------------------------------------------------------------------------------------------|----------------------------------------------------------------------------------------------------|-------------------------------------------------------------|-------------------------------------------------------------------------------------------|
| 2                               |                                                    |                                                                                                    | Database Development                                                                                     |                                                             | <u>-</u>                                                                                  |
|                                 |                                                    |                                                                                                    |                                                                                                    |                                                             |                                                                                           |
| _                               |                                                    |                                                                                                    |                                                                                                    |                                                             |                                                                                           |
|                                 |                                                    |                                                                                                    |                                                                                                    |                                                             |                                                                                           |
| ienera                          | al Details   Comr                                  | ments                                                                                                    |                                                                                                    |                                                             | _                                                                                         |
| ienera                          | al Details   Lomr                                  | ments                                                                                                    |                                                                                                    |                                                             | _                                                                                         |
| ienera                          | al Details   Comr                                  | Delete                                                                                                    | Edit                                                                                                    |                                                             |                                                                                           |
| ienera                          | Position                                           | Delete                                                                                                    | Edit                                                                                                    | Maximum Repeat                                              | Descripti                                                                                 |
| ienera<br>1                     | Position                                           | Delete Data Element 353                                                                                                    | Edit<br>Requirement Designator<br>Mandatory                                                              | Maximum Repeat                                              | Descript                                                                                  |
| ienera<br>1<br>2                | Position                                           | Delete Data Element 353 92                                                                                                    | Edit Requirement Designator Mandatory Mandatory                                                          | Maximum Repeat                                              | Descript<br>Transaction<br>Purchase 0                                                     |
| 1<br>2<br>3                     | Position                                           | Delete Data Element 353 92 324                                                                                                 | Edit<br>Requirement Designator<br>Mandatory<br>Mandatory<br>Mandatory                                    | Maximum Repeat<br>0<br>0<br>0                               | Descript<br>Transaction<br>Purchase O<br>Purchase O                                       |
| 1<br>2<br>3<br>4                | Position<br>2<br>3<br>4                            | Delete           Data Element           353           92           324           328                                           | Edit<br>Requirement Designator<br>Mandatory<br>Mandatory<br>Mandatory<br>Optional                        | Maximum Repeat<br>0<br>0<br>0<br>0                          | Descript<br>Transaction<br>Purchase O<br>Purchase Nu<br>Release Nu                        |
| ienera<br>1<br>2<br>3<br>4<br>5 | Position<br>2<br>3<br>4<br>5                       | Delete           Data Element           353           92           324           328           373                             | Edit<br>Requirement Designator<br>Mandatory<br>Mandatory<br>Optional<br>Mandatory                        | Maximum Repeat<br>0<br>0<br>0<br>0<br>0                     | Descript<br>Transaction<br>Purchase O<br>Purchase Ou<br>Release Nu<br>Date                |
| 1<br>2<br>3<br>4<br>5<br>6      | Position<br>Position<br>2<br>3<br>4<br>5<br>6      | Delete Detete Data Element 353 92 324 328 373 367                                                                              | Edt<br>Requirement Designator<br>Mandatory<br>Mandatory<br>Optional<br>Mandatory<br>Optional             | Maximum Repeat<br>0<br>0<br>0<br>0<br>0<br>0<br>0           | Descript<br>Transaction<br>Purchase O<br>Purchase O<br>Release Nu<br>Date<br>Contract Nu  |
| 1<br>2<br>3<br>4<br>5<br>6<br>7 | Position<br>Position<br>2<br>3<br>4<br>5<br>6<br>7 | Delete           Data Element           353           32           324           328           373           367           587 | Edk<br>Requirement Designator<br>Mandatory<br>Mandatory<br>Optional<br>Mandatory<br>Optional<br>Optional | Maximum Repeat<br>0<br>0<br>0<br>0<br>0<br>0<br>0<br>0<br>0 | Descript<br>Transaction<br>Purchase O<br>Purchase Nu<br>Date<br>Contract Nu<br>Acknowled; |

Here you see the elements in the BEG segment.

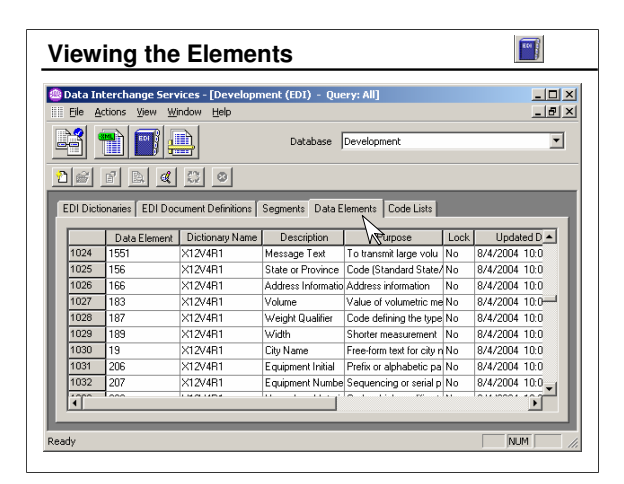

When you double-click an element, you can view the attributes of that element.

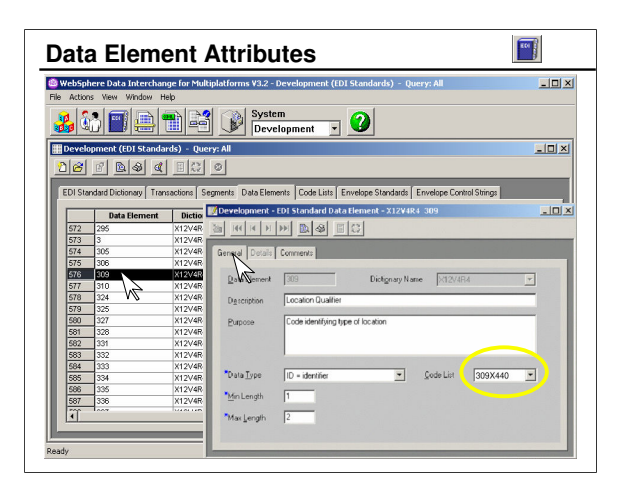

Note the data types for an element. You may modify data types, but it is not recommended. If an EDI Document Definition ever does need to be modified, first make a copy of that Document Definition.

The Code List field identifies the code list to be used to validate values for this data element.

| Data Interchange Services - Dev                                                                         | elopme                                    | nt - EDI Data                                          | Element - X12V4R4                                                                                                    | C001                                                                                                    |
|----------------------------------------------------------------------------------------------------|-------------------------------------------|--------------------------------------------------------|----------------------------------------------------------------------------------------------------|----------------------------------------------------------------------------------------------------|
| e <u>A</u> ctions <u>E</u> dit <u>N</u> avigate <u>V</u> iew <u>V</u>                                   | Vindow                                    | Help                                                   |                                                                                                    |                                                                                                    |
| 🏢 Development (EDI) – Quer 🔢                                                                            | Develo                                    | pment - EDI                                            | Data Element - X12'                                                                                                    | V4R4 C001                                                                                                    |
|                                                                                                    | S. 1 100                                  |                                                        | D. ZX                                                                                                    |                                                                                                    |
|                                                                                                    |                                           |                                                        | 100 Kot                                                                                                    |                                                                                                    |
| EDI Dictionaries EDI Documer                                                                            | General                                   | Details Cor                                            | nments                                                                                                    |                                                                                                    |
|                                                                                                    |                                           |                                                        |                                                                                                    |                                                                                                    |
| Data Element                                                                                            |                                           |                                                        | Delete                                                                                                    | Edit                                                                                                    |
| 2533 999 >                                                                                              |                                           |                                                        |                                                                                                    |                                                                                                    |
| orous coord                                                                                             |                                           |                                                        |                                                                                                    |                                                                                                    |
| 2534 C001                                                                                               |                                           | Position                                               | Data Element                                                                                                    | Requirement Designator                                                                                                    |
| 2534 C001 ><br>2535 C002 >                                                                              | 1                                         | Position                                               | Data Element                                                                                                    | Requirement Designator<br>Mandatory                                                                                                 |
| 2534 C001 8<br>2535 C002 ><br>2536 C003 >                                                               | 1                                         | Position                                               | Data Element<br>355<br>1018                                                                                                    | Requirement Designator<br>Mandatory<br>Optional                                                                                     |
| 2534         C001         8           2535         C002         >           2536         C003         > | 1<br>2<br>3                               | Position<br>2<br>3                                     | Data Element<br>355<br>1018<br>649                                                                                                    | Requirement Designator<br>Mandatory<br>Optional<br>Optional                                                                         |
| 2534 0001 8<br>2535 √002 ><br>2536 003 ><br>▲                                                           | 1<br>2<br>3<br>4                          | Position<br>2<br>3<br>4                                | Data Element<br>3 355<br>1018<br>649<br>355                                                                                                    | Requirement Designator<br>Mandatory<br>Optional<br>Optional<br>Optional                                                             |
| 2534 0001<br>2535 002<br>2536 0003                                                                      | 1<br>2<br>3<br>4<br>5                     | Position<br>2<br>3<br>4<br>5                           | Data Element<br>355<br>1018<br>649<br>355<br>1018                                                                                                    | Requirement Designator<br>Mandatory<br>Optional<br>Optional<br>Optional<br>Optional                                                 |
| 2534 C001 8<br>2535 AC02 ><br>2536 C003 >                                                               | 1<br>2<br>3<br>4<br>5<br>6                | Position<br>2<br>3<br>4<br>5<br>6                      | Data Element           355           1018           649           355           1018           649                                                                                                    | Requirement Designator<br>Mandatory<br>Optional<br>Optional<br>Optional<br>Optional<br>Optional                                     |
| 2534 C001<br>2555 \C102 ><br>2556 C003 ><br>∢                                                           | 1<br>2<br>3<br>4<br>5<br>6<br>7           | Position<br>2<br>3<br>4<br>5<br>6<br>7                 | Data Element           355           1018           649           355           1018           649           355           355           355           355           355                                                                           | Requirement Designator<br>Mandatory<br>Optional<br>Optional<br>Optional<br>Optional<br>Optional                                     |
| 2535 C001 2<br>2535 C02 ><br>2535 C03 ><br>4                                                            | 1<br>2<br>3<br>4<br>5<br>6<br>7<br>8      | Position                                               | Data Element           355           1018           649           355           1018           649           355           1018           649           355           1018           649           355           1018           365           1018 | Requirement Designator<br>Mandatory<br>Optional<br>Optional<br>Optional<br>Optional<br>Optional<br>Optional                         |
| 2554 C001<br>2555 C102 ><br>2556 C003 ><br><                                                            | 1<br>2<br>3<br>4<br>5<br>6<br>7<br>8<br>9 | Position<br>2<br>3<br>4<br>5<br>6<br>7<br>8<br>9       | Data Element           355           1018           649           355           1018           649           355           1018           649                                                                                                    | Pequirement Designator<br>Mandatory<br>Optional<br>Optional<br>Optional<br>Optional<br>Optional<br>Optional<br>Optional<br>Optional |
| 2535 CT02 ><br>2555 CT02 ><br>2556 CT03 ><br>⊀                                                          | 1<br>2<br>3<br>4<br>5<br>6<br>7<br>8<br>9 | Position<br>2<br>3<br>4<br>5<br>6<br>7<br>8<br>9<br>10 | Data Element           355           1018           649           355           1018           649           355           1018           649           355           1018           649           355           1018           649           355  | Requirement Designator<br>Mandatory<br>Optional<br>Optional<br>Optional<br>Optional<br>Optional<br>Optional<br>Optional<br>Optional |

Composite elements are very common in the UN/EDIFACT standard, but are also used within some X12 segment definitions.

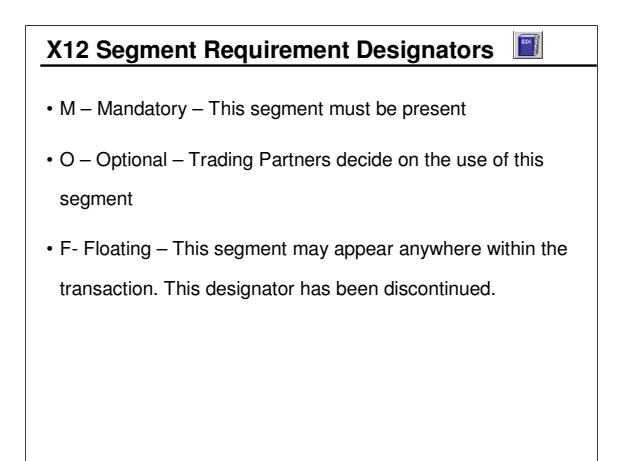

Segments may be mandatory or optional or (in the case of the NTE segment) floating.

UN/EDIFACT standards use mandatory and conditional designators for both segments and elements, where conditional has the same meaning as optional in the X12 standard.

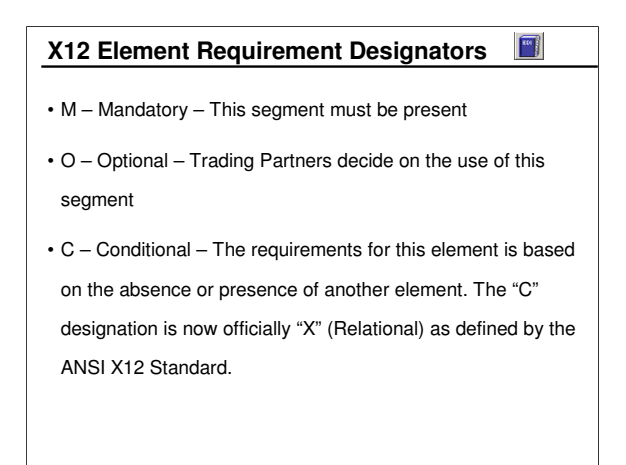

Elements may be mandatory, conditional or optional. When an element is conditional, the requirement for its presence is dependent upon the absence or presence of another element.

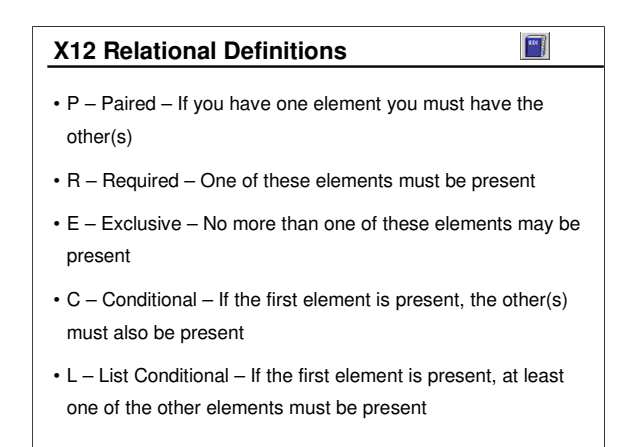

Here you see the characteristics of an element as defined by the X12 standards committee.

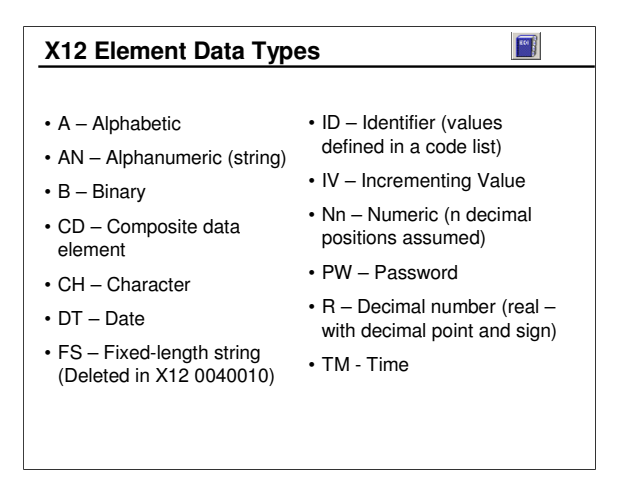

Here you see the data types defined by the ANSI X12 committee. Note that they are different than the data types defined by the DIS Client for Record Oriented Data fields.

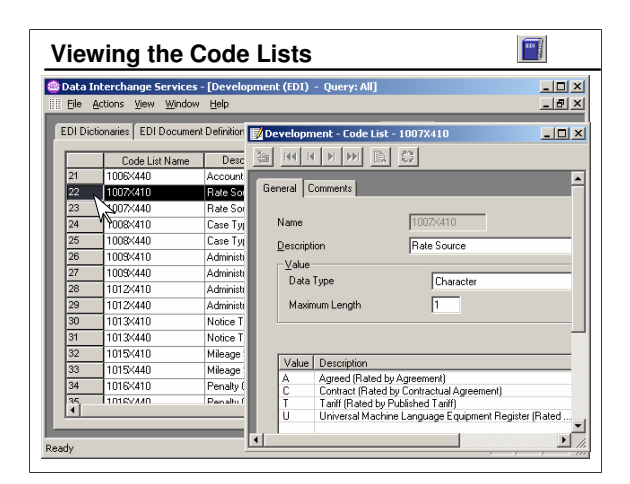

EDI Code Lists are provided with the DIS Client, and include all valid values for each ID type element. You may wish to create your own Code List for a special-purpose or you may subset a Code List to restrict values acceptable for a given element.

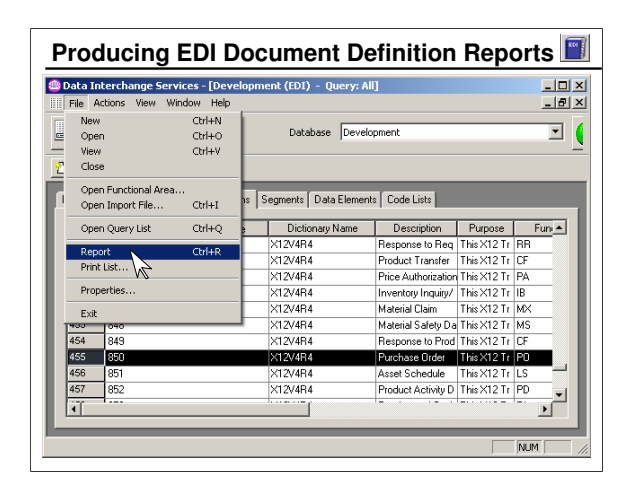

Your primary activity with EDI Dictionaries and EDI Document Definitions will be importing them. However, once imported, they are a good source of reference. For information on EDI Document Definitions, segments, and elements, you will find the EDI Functional Area of the Client to be useful for reference. If you do not have an EDI standards manual handy, you may find it convenient to print an EDI Document Definition report from within the Client.

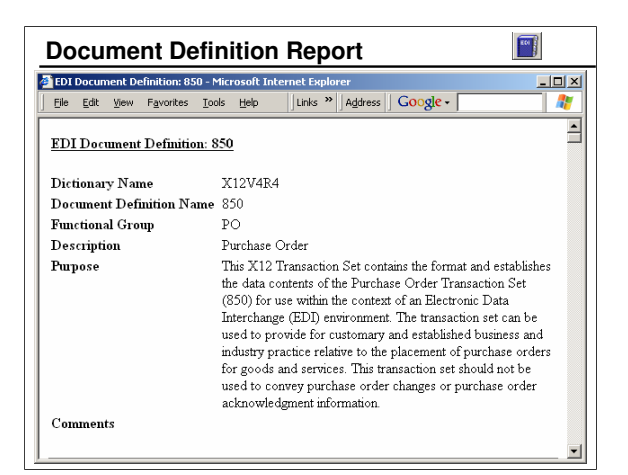

This is the general information provided by the report for the X12 850 EDI Document Definition.

| Document Definition Report (cont.) |                    |                            |             |                 |                       |           |   |
|------------------------------------|--------------------|----------------------------|-------------|-----------------|-----------------------|-----------|---|
| 🖉 EDI Document De                  | finition: 8        | 50 - Microsoft Inte        | rnet Explor | er              |                       |           | × |
| <u>File E</u> dit <u>V</u> iew     | F <u>a</u> vorites | <u>T</u> ools <u>H</u> elp | Links »     | Address GC      | oogle -               |           | 7 |
| Table 1                            |                    |                            |             |                 |                       |           | - |
| Segment BEG                        | Beginnin<br>Order  | g Segment for Pu           | wchase      | Mandate         | ory Maximum<br>Repeat | 1         |   |
| Data<br>Element                    | 353                | Transaction Set<br>Code    | Purpose     | Mandatory       | ID = Identifier       | 2/2       |   |
| Data<br>Element                    | 92                 | Purchase Order<br>Code     | Туре        | Mandatory       | ID = Identifier       | 2/2       |   |
| Data<br>Element                    | 324                | Purchase Order             | Number      | Mandatory       | AN =<br>Alphanumeric  | 1 /<br>22 |   |
| Data<br>Element                    | 328                | Release Number             | :           | Optional        | AN =<br>Alphanumeric  | 1 /<br>30 |   |
| Data<br>Element                    | 373                | Date                       |             | Mandatory       | DT = Date             | 8/8       |   |
| Data<br>Element                    | 367                | Contract Numbe             | er          | Optional        | AN =<br>Alphanumeric  | 1 /<br>30 |   |
| Data<br>Element                    | 587                | Acknowledgmer              | nt Type     | Optional        | ID = Identifier       | 2/2       |   |
| <b>Γ</b> .                         | 1010               | т · т л                    | 1           | $\wedge \cdots$ | TTS T 1               | 212       | - |

This shows the beginning of table 1 for the 850 purchase order transaction for X12.

| Unit Summary                                                                                                    |
|----------------------------------------------------------------------------------------------------|
| Download EDI standards from the IBM Web site or load them<br>from the distribution CD                                    |
| <ul> <li>Import the EDI standards to produce EDI Document<br/>Definitions using the Client File/Import action</li> </ul> |
| An EDI Dictionary defines a version and release of a standard                                                            |
| EDI Document Definitions can be viewed and edited                                                                        |
| Element relationships include conditional, paired, exclusive, required and list conditional                              |
| • X12 element types include character (CH), identifier (ID), real numbers (R), and others                                |
| HTML Reports may be produced for EDI Document Definitions                                                                |

This unit has addressed each of these objectives.